# **D RTAGNANS** Créer une campagne : les étapes pas à pas

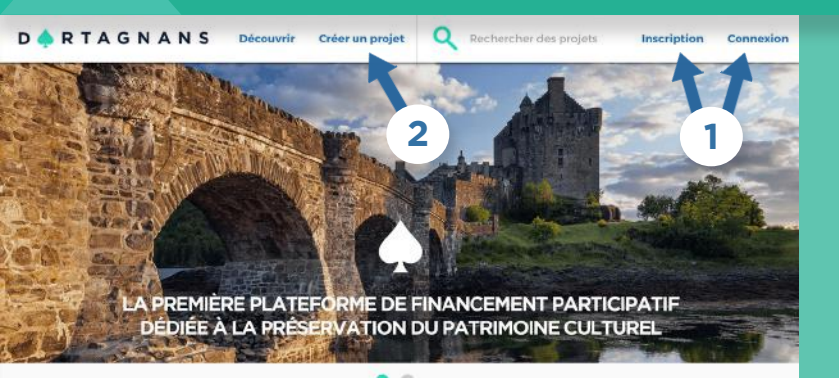

### Possédez-vous déjà un compte sur Dartagnans ? 1

Cliquez sur « Inscription » ou si vous disposez déjà d'un compte, cliquez sur **« Connexion »** et entrez

### 2 Déposez votre campagne en ligne

Sur la page d'accueil, cliquez sur « **Créer un projet ».** Vous allez

# 1ère étape : les bases de votre campagne

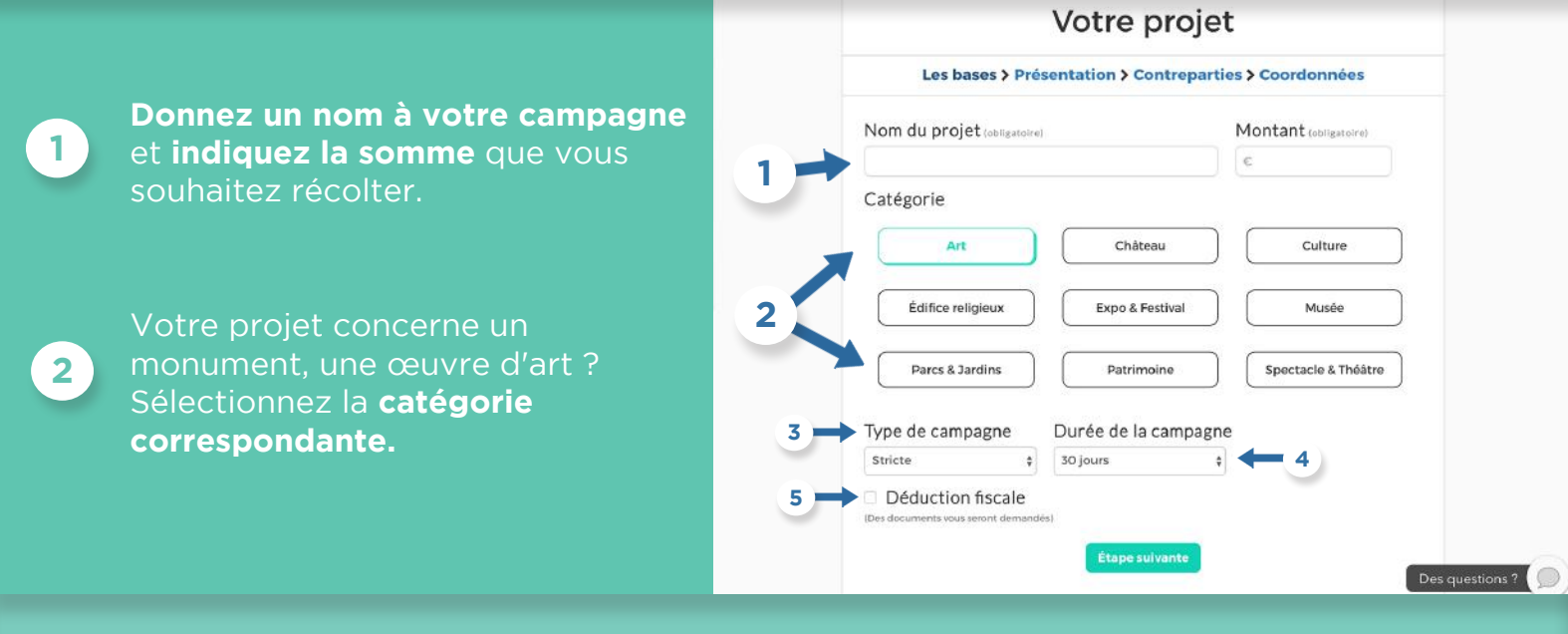

Deux options s'offrent à vous sur Dartagnans :

### Une campagne stricte

3

L'objectif doit être atteint à 100% • Commission Dartagnans : 8%

### Une campagne flexible

### Vous toucherez les dons récoltés même si l'objectif n'est pas atteint.

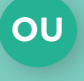

l'objectif est atteint ou dépassé : 8%

- l'objectif n'est pas atteint : 9%

Dans quel cas ? Si vous pouvez commencer à réaliser

évitant tout phénomène d'essoufflement de la campagne. Durée recommandée : 30, 45 ou 60 jours.

Vous êtes un organisme d'intérêt général ? Cochez « Déduction fiscale » : au sens des articles 200 et 238 du Code général des impôts, les dons peuvent faire l'objet d'une déduction d'impôt. Des documents vous seront demandés ultérieurement – nous prendrons contact avec vous !

# 2ème étape : construisez l'argumentaire de votre projet

| Votre projet<br>Les bases > Présentation > Contreparties > Coordonnées                                                                |                                                                                                    | Vous allez désormais habiller<br>votre page projet, vitrine de votre                                                                                                    |  |  |  |
|----------------------------------------------------------------------------------------------------|----------------------------------------------------------------------------------------------------|----------------------------------------------------------------------------------------------------|--|--|--|
| Image<br>Choisir un fichier 1<br>Lien de la vidéo (obligatoire)                                                                       |                                                                                                    | <b>campagne.</b><br>Ajoutez une image représentative en<br>cliquant sur <b>« Choisir un fichier »</b> .                                                                     |  |  |  |
| Ville Code postal<br>Décrivez votre projet en une seule phrase                                                                        |                                                                                                    | Par ailleurs, <b>une vidéo permet</b><br><b>d'avoir un meilleur aperçu de votre</b><br><b>projet.</b> Pour que votre vidéo appa-<br>raisse sur la page, celle-ci doit avoir |  |  |  |
| Description de votre projet         (Expliquez pourquoi vous sollicitez un financement et comment vous comptez réaliser votre projet) |                                                                                                    | été préalablement mise en ligne sur<br>Youtube ou Vimeo.<br>Puis reportez le lien URL (https://)<br>de la page dans le champ<br>« Lien de la vidéo ».                       |  |  |  |
| À propos du projet                                                                                                    |                                                                                                    |                                                                                                    |  |  |  |
| À quoi servira la collecte ?                                                                                                    |                                                                                                    |                                                                                                    |  |  |  |
| Si la collecte est dépassée                                                                                                    | Muni<br>et <b>r</b> é                                                                                                    | ssez-vous de votre plus belle plume<br>édigez l'argumentaire. Votre projet                                                                                                  |  |  |  |
| h3                                                                                                    |                                                                                                    | titres, sous-titres et ajoutez des                                                                                                    |  |  |  |
| RÉDIGER L'ARGUMENTAIRE<br>A B C                                                                                                    |                                                                                                    |                                                                                                    |  |  |  |
| À propos du projet                                                                                                    | À quoi servira                                                                                                    | Si la collecte est                                                                                                    |  |  |  |
| Qui êtes-vous ?                                                                                                    | la collecte ?                                                                                                    | depassee                                                                                                    |  |  |  |
| Présentez l'objet de votre<br>engagement (présentation du mon-<br>ument, de l'événement, réalisations                                 | Décrivez les <b>actions qu</b><br>financées par la campagne s<br>initial est atteint                                                                                                    | <b>i seront</b> Détaillez les actions qui<br>i l'objectif seront financées par des dons<br>supplémentaires                                                                  |  |  |  |
| passées, etc.)<br>Insistez sur l'idée d'intérêt général<br>et la portée patrimoniale du pro-<br>jet.                                  | <ul> <li>Budget global</li> <li>Répartition des dépens<br/>préconisons une illustration<br/>comme un graphique)</li> <li>Denson également de la la la la la la la la la la la la la</li></ul> | Listez les différents paliers de<br>es (nous financement<br>on visuelle                                                                                                    |  |  |  |
| Décrivez le projet à financer et<br>expliquez les raisons pour lesquelles                                                             | Pensez egalement a lister vos     autres sources de financement                                                                                                    |                                                                                                    |  |  |  |
| participatif                                                                                                    | Le mot d'ordre : <b>la transpare</b>                                                                                                    | ence !                                                                                                    |  |  |  |

## 3ème étape : les contreparties

## Votre projet

Les bases > Présentation > Contreparties > Coordonnées

### O Détails de la contrepartie

| Nom (obligatoire) | Prix (obligatoire)  |
|-------------------|---------------------|
| Description       | Quantité            |
|                   | 0                   |
|                   | Livraison           |
|                   | France uniquement 👙 |

Dans l'esprit des internautes, les montants des contreparties associées à des billets de banques sont les plus choisis !

Nous vous conseillons de choisir **au moins 5 contreparties entre 5 et 100** $\in$  **et au moins 3 contreparties supérieures à 100** $\in$  (plus une pour les grands donateurs à plus de 1 000 $\in$ ).

Celles-ci doivent être originales et attractives pour vos mécènes.

Pour ajouter une contrepartie, cliquez sur «+».

# Quelles contreparties proposer ?

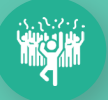

### Des remerciements nominatifs

• Sur les réseaux sociaux

• Sur un panneau des donateurs in situ ou sur vos supports de communication (pour les grands donateurs)

• Envoi de cartes postales dédicacées

### Des expériences pour votre communauté

### • Evénement spécial

Ex : organisation d'un pique-nique, d'une visite et d'un verre de l'amitié, d'une inauguration spécialement dédiée aux donateurs

Accès aux coulisses
Participation à votre action

Ex : invitation pour 2 personnes à vous suivre pendant une journée, organisation d'ateliers, jeu concours, etc. • Invitations gratuites VIP

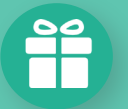

### **Des cadeaux**

### Objets dérivés customisés

Ex : tee-shirt, sac en toile, carnets, badges avec votre logo

• Produits locaux

### • Editions limitées

Ex : demandez à un dessinateur de votre entourage de réaliser un dessin, qui sera imprimé en édition limitée

Attention ! Une contrepartie peut revenir cher. Pensez à intégrer dans votre budget le coût des contreparties. Pensez également à bien anticiper les coûts d'achat et les frais d'envoi en amont.

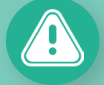

### Attention à la valorisation de vos contreparties !

Si vous proposez une défiscalisation : la valorisation d'une contrepartie **ne doit pas dépasser 25% du montant du don avec un plafond de 65€ pour les particuliers** (quelque soit le montant du don, même 1 000€) et **25% du montant pour les entreprises, sans plafond**.

Si vous ne proposez pas de défiscalisation, vous restez libre de choisir les contreparties, mais veillez à les rendre attractives !

# 4ème étape : finalisation du projet

|              | Votre projet Les bases > Présentation > Contreparties > Coordonnées                                 |                                               |                                                                                                    |  |
|--------------|----------------------------------------------------------------------------------------------------|-----------------------------------------------|----------------------------------------------------------------------------------------------------|--|
|              |                                                                                                    |                                               | 1                                                                                                    |  |
|              | Informations per Statut (obligatoire)      Prénom (obligatoire)                                     | sonnelles 1<br>Société<br>Nom (chigacoire)    | Indiquez vos <b>coordonnées</b><br><b>personnelles</b> et bancaires.                                                 |  |
|              | Adresse (obligatoire)                                                                               | Code postal (obligatoire) Pays inolligatoire) | 2                                                                                                    |  |
|              | Téléphone                                                                                           | Date de naissance                             | Cliquez sur <b>« Enregistrer ce projet »</b> .<br>Votre proiet a été créé et est visible su                          |  |
|              | <ul> <li>Présentation</li> <li>Avatar</li> <li>Choisir un fichier</li> <li>Ma Biographie</li> </ul> |                                               | votre profil. Il est automatiquement<br>envoyé à l'équipe de Dartagnans qui vou<br>contactera <b>sous 48 heures.</b> |  |
|              | P                                                                                                   |                                               | 3                                                                                                    |  |
|              | Site web                                                                                            | nregistrer co Projet 🔶 2                      | Votre projet est disponible dans<br>votre <b>espace utilisateur</b> .                                                |  |
|              | C                                                                                                   | onsulter et modi                              | <b>fier</b> votre page projet                                                                                        |  |
| us êtes le o | créateur du projet, vous pouvez le                                                                  | modifier jusqu'à sa mise en ligne             |                                                                                                    |  |

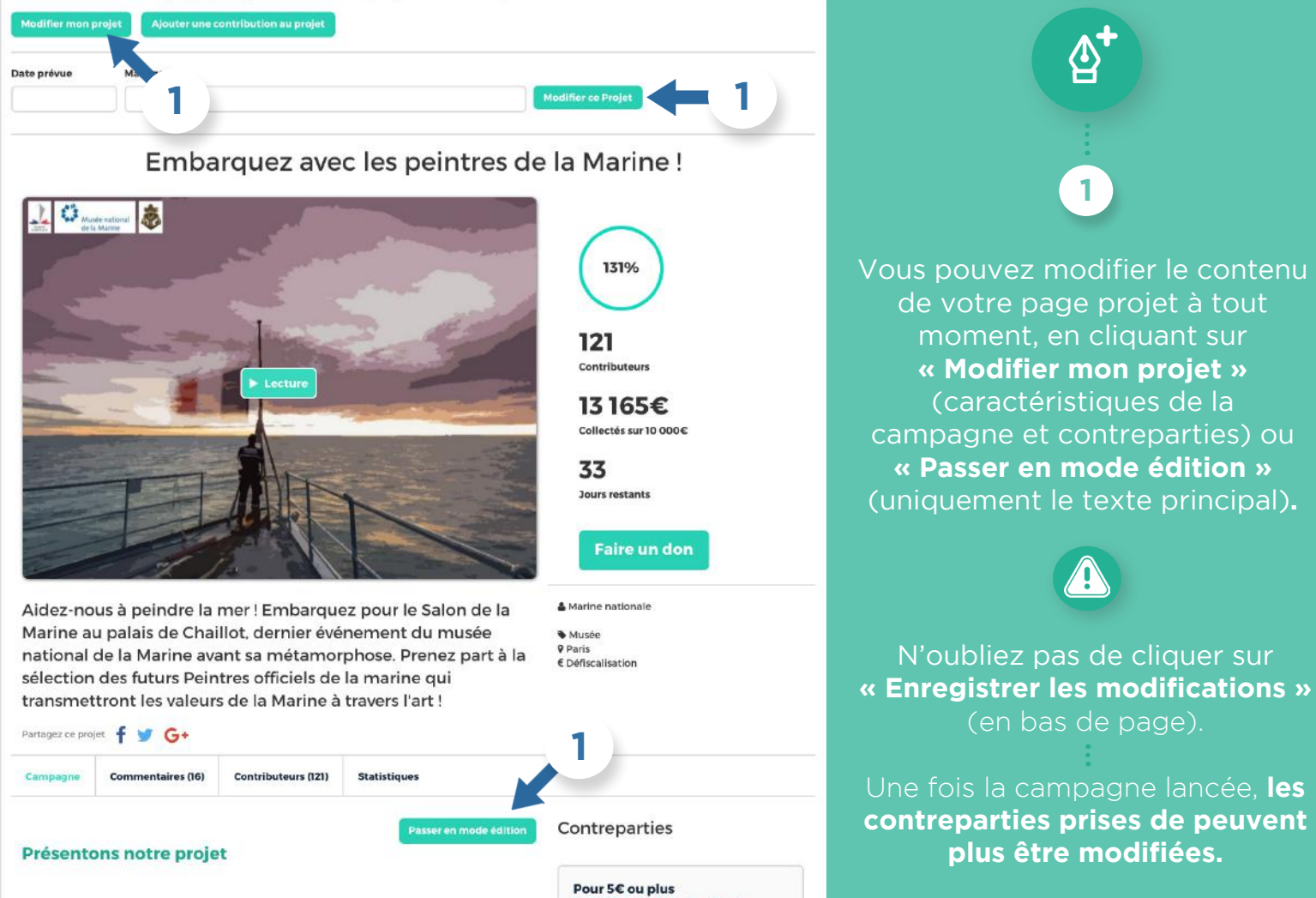

Ve